## Universidade Federal do Pará

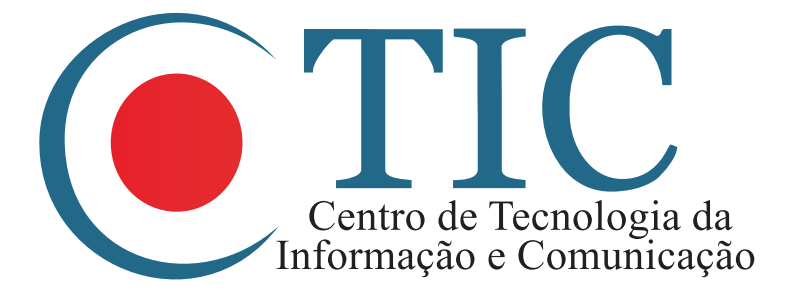

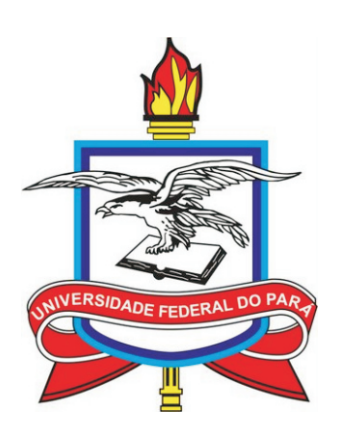

## Manual do Usuário SIG

Belém 2011

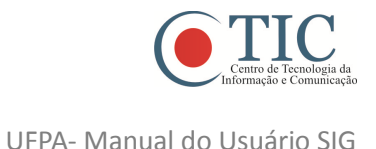

## Apresentação

Este manual tem como objetivo auxiliar os servidores da UFPA para realizarem seu cadastro como usuários do Sistema Integrado de Gestão da UFPA – SIG-UFPA.

O Sistema Integrado de Gestão da Universidade Federal do Pará (SIG-UFPA), pode ser definido como uma ferramenta de tecnologia da informação concebida com o objetivo de planejar, controlar e fornecer suporte a todos os processos operacionais, produtivos, administrativos e acadêmicos da UFPA. Todas as transações realizadas pela instituição devem ser registradas e armazenadas de forma centralizada, para que os dados extraídos do sistema possam transformar-se em informações rápidas, precisas e adequadas.

O objetivo do SIG-UFPA é substituir o SIE e todos os outros sistemas de informação utilizados na UFPA, incorporando inúmeras novas funcionalidades nos módulos acadêmicos e administrativos. Todo acesso do novo sistema é feito pela internet onde estão disponíveis os Portais do Servidor técnico administrativo, do Professor e do Aluno.

O SIG-UFPA constitui-se no conjunto de três outros principais sistemas, são eles:

- SIGRH (Sistema Integrado de Gestão, Planejamento e Recursos Humanos) que informatiza os procedimentos de recursos humanos da instituição, tais como, marcação de férias, cálculos de aposentadoria, avaliação funcional, dimensionamento de força de trabalho, controle de frequência, concursos, capacitações, atendimentos *on-line*, serviços e requerimentos, registros funcionais, relatórios de RH, dentre outros;
- SIGAA (Sistema Integrado de Gestão de Atividades Acadêmicas) que informatiza todos os procedimentos da área acadêmica, tais alocação de carga horária, oferta de turmas, matricula, histórico, etc.;
- SIPAC (Sistema Integrado de Patrimônio, Administração e Contratos) que informatiza todas as operações para a gestão das unidades responsáveis pelas finanças, patrimônio e contratos da UFPA.

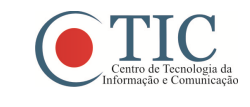

## Manual para Auto-Cadastro no SIG-UFPA

Com o objetivo de evitar filas na PROGEP e no CTIC para criar as contas dos usuários do novo sistema SIG-UFPA, estamos colocando a disposição um componente que permite os usuários se auto-cadastrarem via internet, criando uma conta com uma senha a partir de dados fornecidos que serão confirmados.

Para acessar o sistema, o usuário acessa o Portal da UFPA no endereço http://www.ufpa.br/, procura **SIG-UFPA** no topo da página, ao lado de "Leitura de Mail", clica no link "SIGRH" em seguida clica em "ENTRAR NO SISTEMA" e procura a área que aparece destacada em vermelho de acordo com a figura 01 acessando "Cadastre-se".

RECOMENDAÇÃO: Consultar seu contra-cheque para visualizar alguns dados, por exemplo, matrícula SIAPE e unidade de lotação.

| FPA - SIGPRH - Sistema Integrado de Gestão de Planejamento e de Recursos Humanos |                                                                                               |                                                                                          |                                           |  |
|----------------------------------------------------------------------------------|-----------------------------------------------------------------------------------------------|------------------------------------------------------------------------------------------|-------------------------------------------|--|
|                                                                                  |                                                                                               |                                                                                          |                                           |  |
| O sistema difer                                                                  | ATE!<br>encia letras maiúsculas de minúsculas APENA:<br>que no                                | VÇÃO!<br>S na senha, portanto ela deve ser digitad<br>cadastro.                          | ia da mesma maneira                       |  |
| SIGAA<br>(Acadêmico)                                                             | SIPAC<br>(Administrativo)                                                                     | SIGPRH<br>(Recursos Humanos)                                                             | SIGAdmin<br>(Administração e Comunicação) |  |
|                                                                                  | Perdeu o e-mail de confirmação de cad<br>Esqueceu o login? Clique<br>Esqueceu a senha? Clique | astro? Clique aqui para recuperá-lo.<br>aqui para recuperá-lo.<br>aqui para recuperá-la. |                                           |  |
|                                                                                  | Entrar no Sistema                                                                             |                                                                                          |                                           |  |
|                                                                                  | Usuario:                                                                                      |                                                                                          |                                           |  |
|                                                                                  | En                                                                                            | trar                                                                                     |                                           |  |
|                                                                                  | Serv<br>caso ainda não possu<br>clique no<br>Cadas                                            | vidor,<br>Ja cadastro no SIGRH,<br>Jink abaixo.<br>stre-se                               |                                           |  |
| 😻 Este siste                                                                     | ma é melhor visualizado utilizando o Mo                                                       | zilla Firefox, para baixá-lo e instalá                                                   | -lo, clique aqui. 🥮                       |  |

Após acessar o link "Cadastre-se", será apresentada a tela com o formulário para o cadastro. Nesta tela, os dados para preenchimento são:

**Matrícula SIAPE**: O usuário informa o número de sua matrícula SIAPE, que poderá ser encontrada no contra-cheque, por exemplo;

Situação: (Pode ser: ativo, aposentado ou pensionista);

Nome Completo: O servidor informa seu nome completo;

**CPF**: número do CPF do servidor, que deverá ser informado sem pontos ou traços. Os pontos e traços serão inseridos automaticamente;

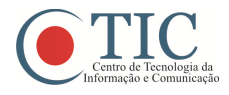

**Data de Nascimento**: data do nascimento do servidor que pode ser informada manualmente no formato dd/mm/aaaa ou ser selecionada utilizando o calendário queencontra-se ao lado do campo;

Sexo: (Masculino ou Feminino)

**Login**: o usuário escolhe um login, nome da conta, que garantirá acesso para quando ele desejar entrar no sistema;

RECOMENDAÇÃO: Utilizar o mesmo login de acesso ao e-mail da UFPA. Por exemplo, o servidor Mario Quintana possui o e-mail mario\_quintana@ufpa.br, então seu login no sistema poderá ser mario\_quintana.

**Senha/Repetir senha**: o usuário escolhe uma senha com no mínimo 6 dígitos, que deve ser confirmada em seguida;

**E-mail**: O usuário informa um e-mail no qual ele receberá confirmação de seu cadastro;

**Unidade de lotação**: O usuário informa a unidade que está lotado. Este campo possui a função autocompletar, à medida que o nome da unidade vai sendo digitada, o sistema disponibiliza opções para escolha de acordo com os nomes de unidades existentes na instituição;

Ramal para Contato: O usuário preenche este campo com o ramal de sua unidade;

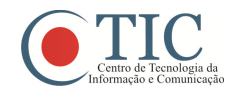

Na figura 02 é apresentado um cadastro de usuário como exemplo.

| UFPA - SIGAdmin - Siste         | ema de Administração dos Sistemas (Ténica e Gestão)                                                                                                 |  |  |  |
|---------------------------------|----------------------------------------------------------------------------------------------------|--|--|--|
|                                 |                                                                                                    |  |  |  |
|                                 |                                                                                                    |  |  |  |
| CADASTRO > FORMULÁRIO           |                                                                                                    |  |  |  |
|                                 |                                                                                                    |  |  |  |
| Este cadastro será validado pel | o formulario abaixo para realizar seu cadastro.<br>o sistema e, caso os dados informados estejam corretos, será enviado um e-mail para confirmação. |  |  |  |
|                                 |                                                                                                    |  |  |  |
| Matriaula CIADE                 | DADOS CADASIRAIS                                                                                                    |  |  |  |
| Mauricula SIAPE: *              |                                                                                                    |  |  |  |
| Situação: 👻                     |                                                                                                    |  |  |  |
| Nome Completo: *                | MARIO QUINTANA                                                                                                    |  |  |  |
| CPF: *                          | 682.066.623-32                                                                                                    |  |  |  |
| Data de Nascimento: 🖌           | 15/05/1980 📰 Sexo: 🔘 Feminino 💿 Masculino                                                                                                    |  |  |  |
| Login: 🖈                        | mario_quintana                                                                                                    |  |  |  |
| Senha: *                        |                                                                                                    |  |  |  |
| Repetir Senha: 🛊                |                                                                                                    |  |  |  |
| E-mail: 😭                       | mario_quintana@ufpa.br                                                                                                    |  |  |  |
| Unidade de Lotação: 🛊           | Unidade de Lotação: 🛊 CENTRO DE TECNOLOGIA DA INFORMACAO E COMUNICACAO (12.18)                                                                      |  |  |  |
| Ramal para Contato: 🖈           | 9999                                                                                                    |  |  |  |
|                                 | Cadastrar Cancelar                                                                                                    |  |  |  |
|                                 | 🖌 Campos de preenchimento obrigatório.                                                                                                    |  |  |  |

Figura 02

Optando por **Cancelar**, uma caixa de diálogo será exibida solicitando a confirmação da operação de cancelamento.

Optando por **Cadastrar,** se todos os campos foram preenchidos corretamente então o sistema validará as informações e encaminhará para a tela de confirmação do cadastro, como mostra a figura 03.

| - SIGAGMIN - Sistema de Administração dos Sistemas (Ten | ica e Gestao)               |  |
|---------------------------------------------------------|-----------------------------|--|
|                                                         |                             |  |
| DASTRO > CONFIRMA DADOS?                                |                             |  |
|                                                         |                             |  |
| DAD                                                     | OS DO USVÁRIO               |  |
| Nome: MARIO QUINTANA                                    |                             |  |
| Matrícula: 1333333                                      | CPF: 682.066.623-32         |  |
| Nascimento: 15/05/1980                                  | Sexo: Masculino             |  |
| Login: mario_quintana                                   |                             |  |
| E-mail: mario_quintana@ufpa.br                          |                             |  |
| Unidade: CENTRO DE TECNOLOGIA DA INFORMAC               | AO E COMUNICACAO            |  |
| Ramal: 9999                                             |                             |  |
|                                                         | International International |  |

Figura 03

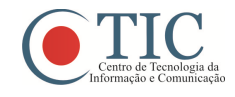

Após confirmar os dados será exibida a mensagem como na figura 04.

| i) | Cadastro realizado com Sucesso!<br>Foi enviada uma mensagem para o seu e-mail com as instruções para validar o seu cadastro. Só será possível acessar os si<br>após seguir essas instruções. | istemas       |
|----|----------------------------------------------------------------------------------------------------|---------------|
|    | (x) fee                                                                                                    | char mensagen |

Figura 04

O sistema enviará uma mensagem para o e-mail do usuário; e-mail este que foi informado o momento do cadastro. A mensagem que chegará à caixa de e-mail é semelhante a da figura 05.

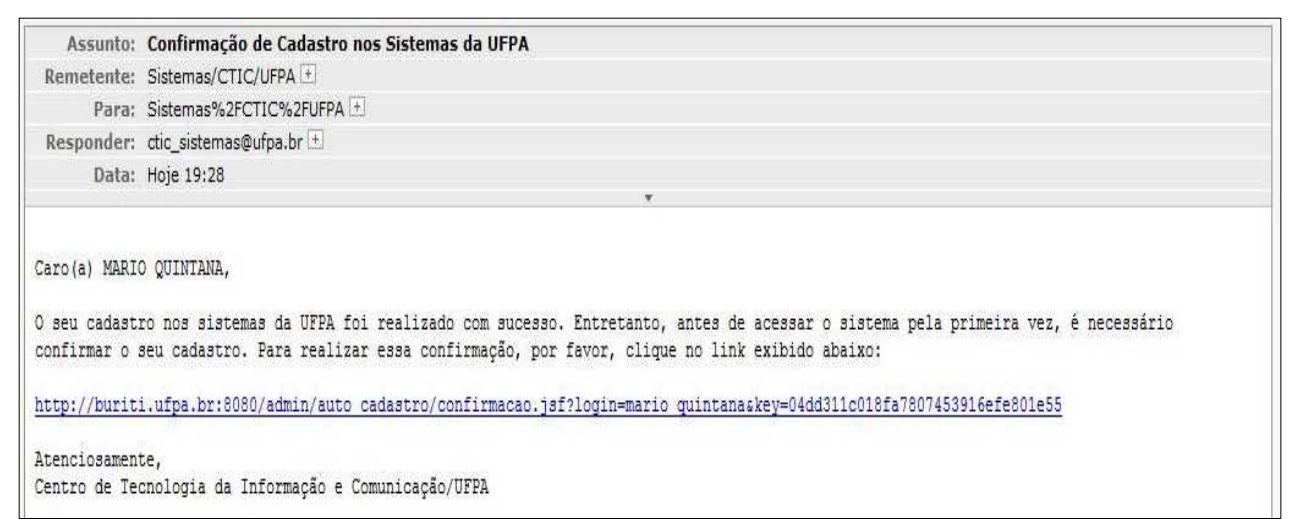

Figura 05

Após o usuário clicar no link fornecido na mensagem, ele é encaminhado para a tela com a mensagem dizendo que foi autorizado com sucesso, como na mensagem em verde da figura 06.

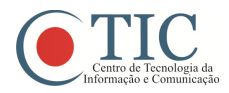

UFPA- Manual do Usuário SIG

| JFPA - SIGAdmin - Sistema de               | Administração dos Sistemas (Ténica e                                                                               | Gestão)                                                                                    |                                           |
|--------------------------------------------|----------------------------------------------------------------------------------------------------|--------------------------------------------------------------------------------------------|-------------------------------------------|
| <ul> <li>Usuário mario_quintana</li> </ul> | autorizado com sucesso!                                                                                            |                                                                                            |                                           |
|                                            |                                                                                                    |                                                                                            | (x) fechar mensagen                       |
| O sistema diferen                          | ATE<br>cia letras maiúsculas de minúsculas APENA<br>que no                                                         | ICAO!<br>6 na senha, portanto ela deve ser digitad<br>cadastro.                            | da da mesma maneira                       |
| SIGAA<br>(Acadêmico)                       | SIPAC<br>(Administrativo)                                                                                          | SIGPRH<br>(Recursos Humanos)                                                               | SIGAdmin<br>(Administração e Comunicação) |
|                                            | Perdeu o e-mail de confirmação de cad<br>Esqueceu o login? Clique<br>Esqueceu a senha? Clique<br>Entrar no Sistema | astro? Clique aqui para recuperá-lo.<br>aqui para recuperá-lo.<br>: aqui para recuperá-la. |                                           |
|                                            | Usuário:                                                                                                    | 12                                                                                         |                                           |
|                                            | Senha:                                                                                                    | trar                                                                                       |                                           |
|                                            | Caso ainda não possua<br>cigue no<br>Cadas                                                                         | idor,<br>cadastro no sistemas,<br>ink abaixo.<br>tre-se                                    |                                           |
| 🥮 Este sistema                             | a é melhor visualizado utilizando o Mo:                                                                            | zilla Firefox, para baixá-lo e instalá                                                     | i-lo, clique aqui. 🎯                      |

Figura 06

Completado o autocadastro com sucesso, o usuário pode entrar no SIGRH, como mostra a figura 07, e ter acesso básico no sistema SIGRH.

|                      |                                                          | ATENÇÃO!                                                                                                    |                                                  |                                                  |
|----------------------|----------------------------------------------------------|----------------------------------------------------------------------------------------------------|--------------------------------------------------|--------------------------------------------------|
| O sistema            | a diferencia letras maiúsculas de r                      | ninúsculas APENAS na senha, port<br>que no cadastro.                                                                | anto ela deve ser digitada da mes                | ma maneira                                       |
| SIGAA<br>(Acadêmico) | SIPAC<br>(Administrativo)                                | SIGPRH<br>(Recursos Humanos)                                                                                        | (Planejamento e Projetos)                        | <b>SIGAdmin</b><br>(Administração e Comunicação) |
|                      | Perdeu o e-mail de c<br>Esquec<br>Esquece<br>Entrar no S | onfirmação de cadastro? Clique a<br>eu o login? Clique aqui para rec<br>su a senha? Clique aqui para rec<br>Sistema | qui para recuperá-lo.<br>uperá-lo.<br>cuperá-la. |                                                  |
|                      | S                                                        | enha: Entrar                                                                                                    |                                                  |                                                  |
|                      | cas                                                      | Servidor,<br>so ainda não possua cadastro no S<br>clique no link abaixo.<br>Cadastre-se                             | SIGRH,                                           |                                                  |
| 🥮 Este               | sistema é melhor visualizado                             | utilizando o Mozilla Firefox, p                                                                                     | ara baixá-lo e instalá-lo, cliqu                 | e aqui. 🥮                                        |

Figura 07